## 開南大學健康照護管理學院學位論文相關申請作業一覽表

| 建議時程                           | 申請作業項<br>目                             | 應繳交資料                                                                                                    | 作業流程                     |
|--------------------------------|----------------------------------------|----------------------------------------------------------------------------------------------------|--------------------------|
| 一年級<br>上學期<br>結束前              | 完成指導教<br>授申請                           | <ol> <li>研究生論文指導教授申請書*1 份&lt;下載&gt;</li> <li>論文指導教授同意書*1 份&lt;下載&gt;</li> <li>★論文指導教授變更申請書&lt;下載&gt;</li> </ol>                                                                                                    | 指導教授申請<br>作業流程<br><下載>   |
| 預計畢業前<br>一學期<br>結束前            | 完成論文計<br>畫書審查申<br>請,並通過審<br>查          | <ol> <li>論文計畫書審查申請表*1 份&lt;下載&gt;</li> <li>論文計畫書評審表*3 份 &lt;<u>下載</u>&gt;</li> <li>論文計畫書審查意見回覆表*1 份&lt;<u>下載</u>&gt;</li> <li>學位論文計畫書初稿*1 份</li> </ol>                                                                                                    | 論文計畫書審<br>查作業流程<br><下載>  |
| 預計畢業<br>當學期<br>(依教務 <u>告</u> ) | 完成學位考                                  | <ul> <li>★口試委員資格確認單(委員新聘或身份異動時):請見教務處學位論文專區公告-連結</li> <li>【請於口試辦理日期三週前備齊】</li> <li>1.「臺灣學術倫理教育資源中心」核發之6小時以上修課證明*1份</li> <li>2.學位論文擬聘口試委員申請表*1份&lt;下載&gt;</li> <li>3.切結書*1份&lt;下載&gt;</li> <li>4.學位考試申請表*1份(登入教務系統→碩博士學位→學位考試申請表並利印)</li> <li>5.學位論文初稿、論文初稿比對結果*各1份</li> <li>6. 歷年成績單正本*1份(可至小額繳款機申請歷年成績單及繳費,將申請表連同繳費單送教務處註冊課務組)</li> <li>【請於口試辦理日期二週前送交口試委員】</li> <li>1.學位論文初稿</li> <li>2.論文初稿</li> <li>2.論文初稿と對結果</li> <li>3. 口試委員邀請函&lt;<u>下載</u>&gt;</li> <li>【請於口試許一天備齊】</li> <li>1.學位論文口試評分表*3-4 份&lt;<u>下載</u>&gt;</li> <li>2.學位論文口試委員審定書*3 份&lt;下載&gt;</li> </ul> | 學位考試作業<br>流程<br><下載>     |
| 畢業前                            | 通過學位考<br>試,並完成學<br>位論文修<br>改、上傳及印<br>製 | <ol> <li>學位論文修改完成同意書*1 份&lt;下載&gt;</li> <li>論文完稿比對結果*1 份(指導教授及學生須親自<br/>簽名確認)</li> <li>學位論文公開申請書*1 份&lt;下載&gt;</li> <li>學位論文裝訂紙本*7-8 冊(圖書館*3 冊、院辨*1<br/>冊、口委*3-4 冊)</li> <li>★全國博碩士論文線上建檔標準作業程序&lt;下載&gt;</li> </ol>                                                                                                    | 論文修改印製<br>上傳作業流程<br><下載> |

備註:

◆ 本院論文格式規範:

● 論文「寫作格式」需依照 APA 格式第七版-連結; APA7 Guide (English version)-連結

● 論文「內容格式」請見教務處學位論文專區公告-連結

◆ 論文比對系統 (可使用快刀中文論文比對系統或其他系統):請見教務處學位論文專區 公告-連結

- 點選「快刀中文論文比對系統」進入本校專屬入口連結後,輸入校務行政資訊系統
   帳密即可登入上傳比對論文。
- 系統操作說明:
  - 快刀 V5.0 使用簡介 學生版
  - 快刀使用簡介 教師版